## Activer le compte ÉduConnect Parent

Suivez les étapes de ce tutoriel pour vous connecter à l'ENT et Pronote du lycée Jean Vilar

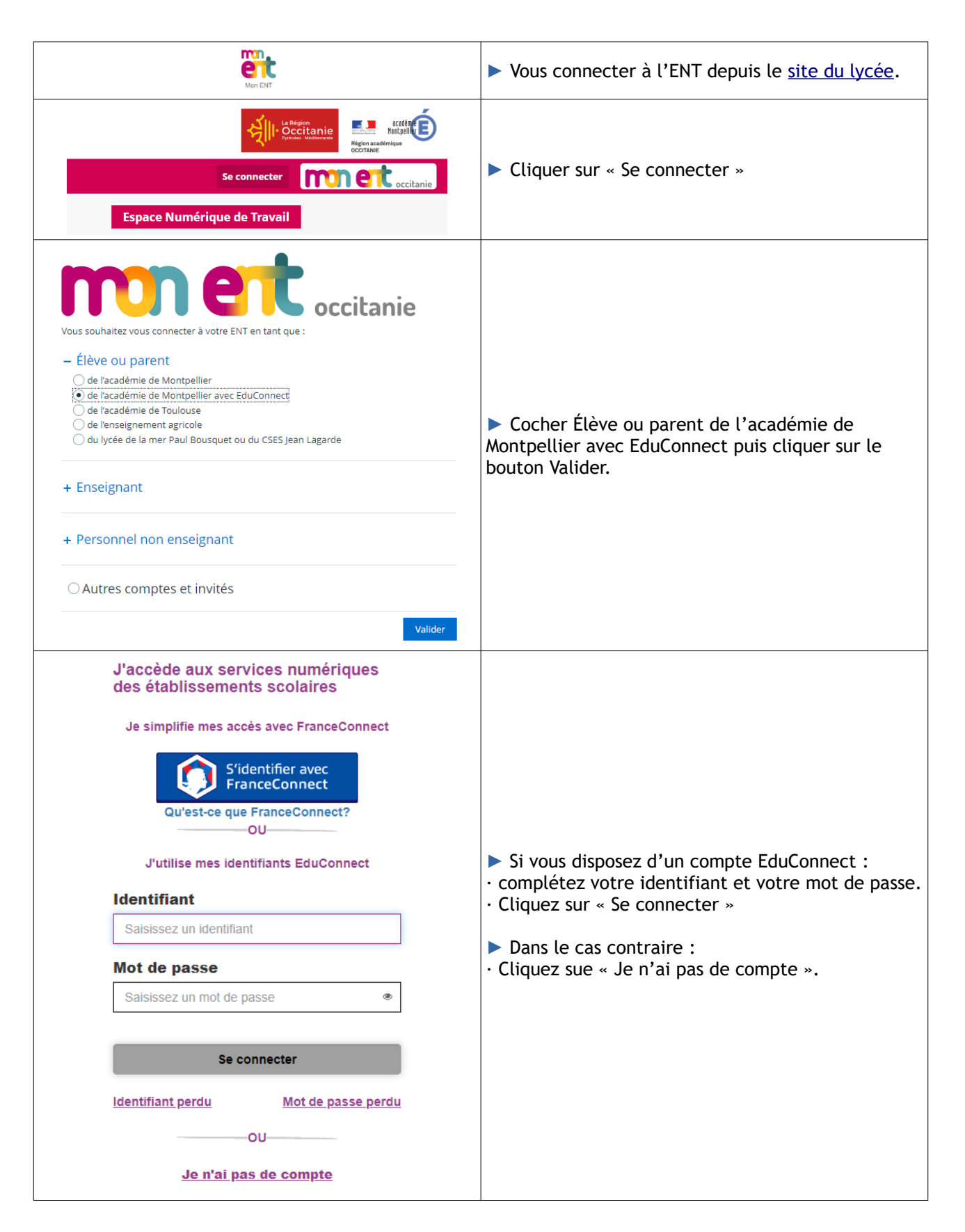

| Je suis représentant légal d'élève(s)<br>scolarisé(s) : je peux activer mon compte par<br>SMS.<br>Activer mon compte<br>Si mon numéro de téléphone portable n'est pas<br>enregistré, je peux contacter l'établissement<br>d'un de mes enfants pour obtenir mon identifiant<br>et un mot de passe provisoire pour activer mon<br>compte.<br>Je suis un(e) élève : je contacte mon<br>établissement qui me fournira mon identifiant et<br>un mot de passe provisoire pour activer mon<br>compte. | Cliquer alors sur « Activer mon compte »                                                                                                    |
|----------------------------------------------------------------------------------------------------|----------------------------------------------------------------------------------------------------|
| J'active mon compte Nom Prénom N° de téléphone portable ? Pour les numéros hors France métropolitaine, merci d'indiquer l'indicatif régional.  +33 × 6 12 34 56 78 Recevoir mon code SMS Je ne souhaite pas utiliser de téléphone portable                                                                                                    | Indiquez votre nom et votre prénom ainsi que le<br>numéro de téléphone valide et connu de<br>l'Éducation Nationale, puis cliquez sur « Recevoir<br>mon code SMS ». |

Si votre numéro de téléphone est reconnu, vous recevrez un SMS vous permettant de finaliser l'activation du compte.

Dans le cas contraire, complétez le <u>formulaire</u> du site du lycée en précisant la difficulté rencontrée.